## **□** Jak założyć konto w Strefie Słuchacza

## 1. Wejdź na strefa.zak.edu.pl.

| 🔗 Zaloguj się                            | × | +                             |
|------------------------------------------|---|-------------------------------|
| $\leftarrow$ $\rightarrow$ C $rac{1}{2}$ |   | 🛛 🔒 https://strefa.zak.edu.pl |

## 2. Jeśli jesteś tu po raz pierwszy kliknij przycisk ZAŁÓŻ KONTO.

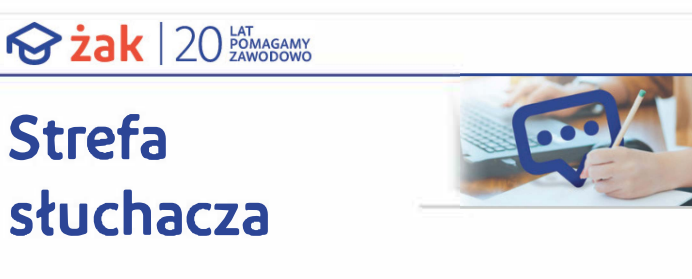

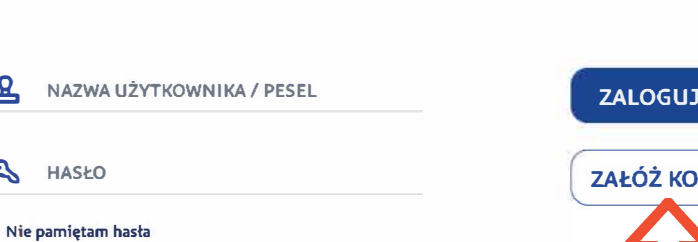

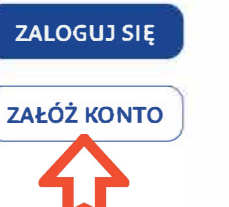

3. Podaj swoje dane oraz hasło, którym będziesz logować się do Strefy Słuchacza.

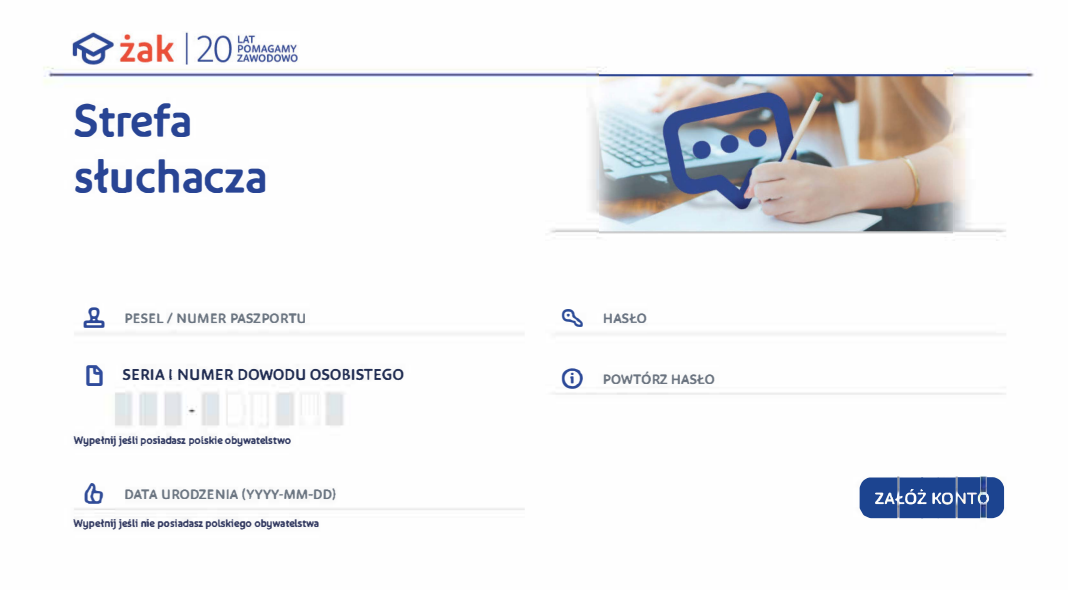

**Gratulacje!** Udało Ci się utworzyć konto w Strefie Słuchacza.

ይ

Q

HASŁO